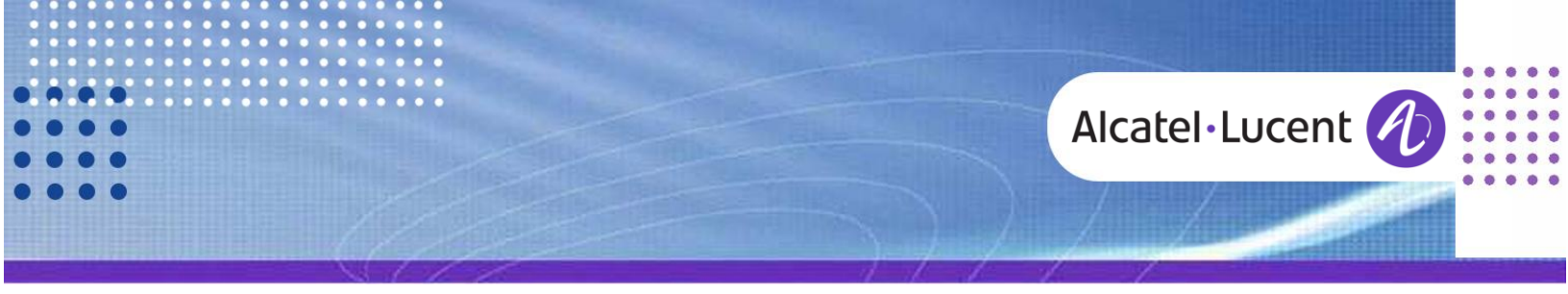

Release Note

# Alcatel-Lucent OmniPCX Office

TC1743 ed.04 ••••

**Release v6.6** 

# PIMPHONY V6.6 BUILD 2740

This document provides information on PIMphony release V6.6. It details version history and OmniPCX Office version relationship, the new features, the supported and non supported elements.

#### **Revision History**

| Edition 1: October 5, 2012 | Build 2710 |
|----------------------------|------------|
| Edition 2: January 7, 2013 | Build 2715 |
| Edition 3: March 20, 2013  | Build 2725 |
| Edition 4: June 16, 2013   | Build 2740 |

#### Legal notice:

Alcatel, Lucent, Alcatel-Lucent and the Alcatel-Lucent logo are trademarks of Alcatel-Lucent. All other trademarks are the property of their respective owners. The information presented is subject to change without notice. Alcatel-Lucent assumes no responsibility for inaccuracies contained herein. Copyright © 2013 Alcatel-Lucent. All rights reserved.

# Alcatel·Lucent 🥢

# Table of contents

| 1 | ABSTRACT                                                                                                    | 1                          |
|---|----------------------------------------------------------------------------------------------------|----------------------------|
| 2 | COMPATIBILITIES                                                                                                    | 4                          |
| 3 | SIP PHONE SUPPORT                                                                                                    | 4                          |
|   | 3.1 SIP Phones monitored by PIMphony                                                                                                    | 1<br>5<br>5                |
| 4 | PIMphony SOFTWARE UPGRADE                                                                                                    | õ                          |
|   | 4.1 Migration from PIMphony v6.5 to PIMphony v6.6       6         4.1.1 Automatic process via the PIMphony online update server       6         4.1.2 Manual upgrade       7         4.2 Upgrade from PIMphony v6.6 to PIMphony v6.6 newer Build       8         4.3 Patch upgrade on Windows <sup>®</sup> Vista       8         4.4 Save / Restore       8 | 5<br>5<br>7<br>3<br>3<br>8 |
| 5 | PIMphony RELEASE v6.X LICENSE                                                                                                    | 3                          |
| 6 | TROUBLESHOOTING / TRACES                                                                                                    | 9                          |
|   | 6.1 "Troubleshooting" option       6         6.2 Traces File       6         6.3 If PIMphony application doesn't start       6                                                                                                    | )<br>)<br>)                |
| 7 | TSP (ALCATEL TELEPHONE SERVICE PROVIDER)10                                                                                                    | )                          |
|   | 7.1 TSP for SIP phones       10         7.2 Installation       10         7.3 TSP compatibility with Windows® Seven       10         7.4 Microsoft <sup>®</sup> Restriction Notice for Windows <sup>®</sup> Vista and Seven       10         7.5 Microsoft <sup>®</sup> Restriction Notice for TAPI line ID       11                                        | )<br>)<br>)<br>1           |
| 8 | PIMphony IP MULTIMEDIA                                                                                                    | 1                          |
|   | 8.1 Supported headsets118.2 In case of PIMphony IP audio troubles138.3 PIMphony IP / VoIP Traces13                                                                                                    | L<br>3<br>3                |
| 9 | SUPPORTED OS/PIM                                                                                                    | 5                          |
|   | 9.1 Operating System       15         9.2 Internet Explorer       15         9.3 PIMs       15         9.4 Using Act! <sup>®</sup> 2006 (and over) with PIMphony       16                                                                                                    | 5 5 5 5                    |
| 1 | ) NOT SUPPORTED                                                                                                    | 5                          |

# Alcatel·Lucent 🥢

| 11 CORRECTION BUILD 2740 (Official Delivery)                                                                                            |  |
|----------------------------------------------------------------------------------------------------|--|
| 11.1 Application<br>11.2 IP-API V5.0.0.5<br>11.3 Abers V6.6.1.2 (since v6.4 Build 2340)<br>11.4 TSP V6.6 2740.1 (since v6.6 Build 2740) |  |
| 12 CORRECTION BUILD 2730 AND BUILD 2735 (Not Delivered)                                                                                 |  |
| 13 CORRECTION BUILD 2725 (Official Delivery)                                                                                            |  |
| 13.1 Application<br>13.2 IP-API V5.0.0.5<br>13.3 Abers V6.6.1.2 (since v6.4 Build 2340)<br>13.4 TSP V6.6 2725.1 (since 6.6 Build 2720)  |  |
| 14 CORRECTION BUILD 2720 (Not Delivered)                                                                                                |  |
| 15 CORRECTION BUILD 2715 (Official Delivery)                                                                                            |  |
| 15.1 Application<br>15.2 IP-API V5.0.0.5<br>15.3 Abers V6.6.1.2 (since v6.4 Build 2340)<br>15.4 TSP V6.6 2715.1 (since v6.6 Build 2715) |  |
| 16 CORRECTION BUILD 2710 (Official Delivery)                                                                                            |  |
| 16.1 Application<br>16.2 IP-API V5.0.0.5<br>16.3 Abers V6.6.1.2 (since v6.4 Build 2340)<br>16.4 TSP V6.6 2710.1 (since v6.6 Build 2710) |  |
| 17 CORRECTION BUILD 2700 and 2705 (Not Delivered)                                                                                       |  |

# **1 ABSTRACT**

This document provides information on PIMphony release v6.6. It details version history and OmniPCX Office version relationship, the new features, the supported and non supported elements.

OmniPCX Office Release 900 should be installed with PIMphony v6.6 and this PIMphony release is based on PIMphony v6.5 build 2565.

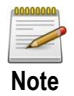

Please refer to technical communication "Migration to R900", in order to check how to migrate to the release 900 and also to read the impact on PIMphony application.

| OXO<br>PIMphony | R1.1 | R2.0 | R2.1     | R3.X | R4.X     | R5.X                                                                                                    | R6.X     | R7.X | R8.0 | R8.1                                                                                                    | R8.2 | R9.0 |
|-----------------|------|------|----------|------|----------|----------------------------------------------------------------------------------------------------|----------|------|------|----------------------------------------------------------------------------------------------------|------|------|
| 5.1             | ×    | ×    | <b>√</b> | ✓    | <b>√</b> | ×                                                                                                    | ×        | ×    | ×    | ×                                                                                                    | ×    | ×    |
| 6.1             | x    | ×    | ×        | x    | x        | ✓                                                                                                    | ×        | x    | ×    | ×                                                                                                    | ×    | x    |
| 6.2             | ×    | ×    | ×        | ×    | ×        | ✓                                                                                                    | ✓        | ×    | ×    | ×                                                                                                    | ×    | ×    |
| 6.3             | ×    | ×    | ×        | ×    | ×        | ✓                                                                                                    | ✓        | ✓    | ✓    | ×                                                                                                    | ×    | ×    |
| 6.4             | ×    | ×    | ×        | ×    | ×        | ✓                                                                                                    | ✓        | ✓    | ✓    | ✓                                                                                                    | ×    | ×    |
| 6.5             | ×    | ×    | ×        | ×    | ×        | ✓                                                                                                    | ✓        | ✓    | ✓    | ✓                                                                                                    | ✓    | ×    |
| 6.6             | ×    | ×    | ×        | ×    | ×        | <ul> <li>Image: A set of the set of the</li></ul> | <b>√</b> | ✓    | ✓    | <ul> <li>Image: A start of the start of the start of</li></ul> | ✓    | ✓    |

## 2 COMPATIBILITIES

## **3 SIP PHONE SUPPORT**

The limitations of PIMphony with SIP phones are listed in this chapter and it is supported since PIMphny v6.4.

### 3.1 SIP Phones monitored by PIMphony

SIP phones ("8082 My IC Phone", generic SIP Phone, OT 4135 Conference module) introduced in OmniPCX Office Release 810 cannot be associated with PIMphony.

PIMphony configuration window is modified such that the SIP phones are not listed for selection in Phone number or name list.

If the user manually enters the SIP phone EDN for associating PIMphony with SIP phone, PIMphony refuses the association with an error message.

## 3.2 Support SIP phones in PIMphony Supervision

SIP phones ("8082 My IC Phone", generic SIP Phone, OT 4135 Conference module) introduced in OmniPCX Office Release 810 can be supervised in PIMphony Supervision window.

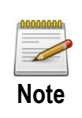

Refer to chapter 3.3 for the list of telephony features and setting features applicable for SIP phones in PIMphony supervision window, when PIMphony Operator profile is in use

### 3.3 Supervision Window for SIP Phone

Limits and restrictions applicable for SIP Phones supervised from PIMphony Operator supervision window:

#### Terminal lock/ unlock

Terminal Lock /Unlock feature is disabled for SIP phones as the Lock is managed locally on the terminal. Lock state is not displayed in PIMphony supervision because system does not know the terminal state.

#### Nomadic right

Nomadic right cannot be modified in PIMphony supervision window for SIP phones as Nomadic mode is not supported on SIP phone.

Feature shown is grayed for SIP phones in Supervision window.

#### Text forward

Text forward configuration is not proposed for SIP phones. Item is removed for SIP phones.

#### PIMphony Tab

"PIMphony" tab (for sets associated to PIMphony, to check PIMphony version ...) is not applicable for SIP phones.

This tab is removed for SIP phones.

### 3.4 TSP for SIP Phone

• See chapter 7.1

# 4 PIMphony SOFTWARE UPGRADE

## 4.1 Migration from PIMphony v6.5 to PIMphony v6.6

The Migration process from PIMphony v6.5 to PIMphony v6.6 is done using the single exe file of PIMphony 6.6 build 2740, the same method is adapted to perform via automatic online update server.

Two ways are described below for PIMphony v6.6 software upgrade.

### 4.1.1 Automatic process via the PIMphony online update server

Depending on the installed PIMphony version, the automatic update to v6.6 build 27xx will be performed in 1, 2, or 3 steps.

For all these automatic upgrades, PIMphony data are automatically saved and restored.

| Steps<br>Installed Version                            | 1 <sup>st</sup> step                       | 2 <sup>nd</sup> step          | 3 <sup>rd</sup> step          |
|-------------------------------------------------------|--------------------------------------------|-------------------------------|-------------------------------|
| PIMphony v6.1 Build 1232 until<br>Build 1299          | Single exe<br>v6.6 Build 2740              |                               |                               |
| PIMphony v6.2 Build 1580 until<br>Build 1790          | Single exe<br>v6.6 Build 2740              |                               |                               |
| PIMphony v6.3 Build 1840 until<br>2095                | Single exe<br>v6.6 Build 2740              |                               |                               |
| PIMphony v6.3 Build 2100                              | Patch v6.3 Build 2105<br>/ v6.3 Build 2110 | Single exe<br>v6.4 Build 2310 | Single exe<br>v6.6 Build 2740 |
| PIMphony v6.3 Build 2105 and<br>Build 2110            | Single exe<br>v6.4 Build 2310              | Single exe<br>v6.6 Build 2740 |                               |
| PIMphony v6.3 Build 2120                              | Single exe<br>v6.6 Build 2740              |                               |                               |
| PIMphony v6.4 Build 2300 until<br>Build 2399          | Single exe<br>v6.6 Build 2740              |                               |                               |
| PIMphony from v6.5 Build 2500<br>until Build 2599     | Single exe<br>v6.6 Build 2740              |                               |                               |
| PIMphony from v6.6 Build 2700<br>less than Build 2725 | Single exe<br>v6.6 Build 2740              |                               |                               |

### 4.1.2 Manual upgrade

Depending on the installed PIMphony version, the manual update to v6.6 build 27xx will be performed either upgrading the installed version or after removing first the installed PIMphony. In all the cases the PIMphony full installation software must be used.

| Steps<br>Installed Version                            | Update                                                                     | PIMphony Configuration                                                                                  |
|-------------------------------------------------------|----------------------------------------------------------------------------|----------------------------------------------------------------------------------------------------|
| PIMphony v6.1 Build 1232 until Build<br>1299          | Full PIMphony software v6.6<br>Build 2740 installation must be<br>started. | PIMphony configuration is automatically saved and restored.                                             |
| PIMphony v6.2 Build 1580 until Build<br>1790          | Full PIMphony software v6.6<br>Build 2740 installation must be<br>started. | PIMphony configuration is automatically saved and restored.                                             |
| PIMphony v6.3 Build 1840 until Build<br>2095          | Full PIMphony software v6.6<br>Build 2740 installation must be<br>started. | PIMphony configuration is automatically saved and restored.                                             |
| PIMphony v6.3 Build 2100 until Build<br>2110          | Full PIMphony software v6.6<br>Build 2740 installation must be<br>started. | PIMphony configuration can be<br>saved and restored using<br>save/restore process described in<br>§4.4. |
| PIMphony v6.3 Build 2120                              | Full PIMphony software v6.6<br>Build 2740 installation must be<br>started. | PIMphony configuration is automatically saved and restored.                                             |
| PIMphony v6.4 Build 2310 until Build<br>2395          | Full PIMphony software v6.6<br>Build 2740 installation must be<br>started. | PIMphony configuration is automatically saved and restored.                                             |
| PIMphony v6.5 Build 2540 until Build<br>2599          | Full PIMphony software v6.6<br>Build 2740 installation must be<br>started. | PIMphony configuration is automatically saved and restored.                                             |
| PIMphony from v6.6 Build 2700 less<br>than Build 2725 | Full PIMphony software v6.6<br>Build 2740 installation must be<br>started. | PIMphony configuration is automatically saved and restored.                                             |

#### See chapter 4.4 for the Save / Restore process.

## 4.2 Upgrade from PIMphony v6.6 to PIMphony v6.6 newer Build

To upgrade from a present version v6.6 to a newer v6.6 Build the Full or Patch PIMphony software can be used.

PIMphony data are automatically saved and restored.

## 4.3 Patch upgrade on Windows<sup>®</sup> Vista

- Patch are not signed, thus a security warning message is displayed after patch launch.
- A compatibility warning message is displayed after second PIMphony shutdown, without consequence on program behavior.
- A security warning message is displayed when uninstalling PIMphony, even if the installation procedure is signed.

This is a known problem referenced by Microsoft® under KB 929467.

## 4.4 Save / Restore

### Reminder:

The tools "save.vbs" and "restore.vbs" are available since PIMphony v6.2.

These tools are available under directory: PIMphony / Products / Supported Tools.

These two Visual Basic scripts can be used to save and restore the complete application configuration.

All configuration information is saved to "My Documents / a4902save" folder.

The restore script is also copied to the saved folder.

#### <u>Usage</u>:

- To save the configuration, launch "save.vbs" script.
- To restore the configuration, go to "My Documents / a4902save" folder and launch "restore.vbs" script.

## 5 PIMphony RELEASE v6.X LICENSE

There is no specific definition "v6.6" license to activate the PIMphony v6.6 services.

The activation of the PIMphony v6.6 services is authorized thanks to the license "PIMphony Release: 6.0". The level of this license "PIMphony Release" can be checked via OMC / Hardware and limits / Software Key Features / CTI / e-Applications.

# 6 TROUBLESHOOTING / TRACES

### 6.1 "Troubleshooting" option

The "Troubleshooting" option is proposed on the window: Tools / Options / Services / Troubleshooting => Enable logging. This checkbox "Enable logging" is selected by default.

When this option is selected, traces are stored in various contexts (PIMphony start, connection to the Central Services server, connection to the DSP VoIP for a PIMphony IP Multimedia,...).

In case of problem or error with PIMphony application, it must be checked that the traces are active (checkbox "Enable logging") and the traces must be retrieved under following path:

C: / Documents and settings / <user name> / A4902Logs / "traces0.log" to "traces6.log"

These traces have to be attached in the eSR or have to be sent to the technical support team by email.

### 6.2 Traces File

7 traces files maximum can be stored.

One trace file per day, with the indication « Traces0.log » for Sunday, « Traces1.log » for Monday,...

Above 7 traces files, the 8<sup>th</sup> file will overwrite the 1<sup>st</sup> file (FIFO).

It is necessary to transmit to TS team the trace file corresponding to the described problem, when the problem occurred (date and time of the error must be clearly identified so that corresponding traces can be analyzed).

### 6.3 If PIMphony application doesn't start

If PIMphony application cannot start, it is then of course not possible to activate the "Troubleshooting" traces via the PIMphony "Configuration" window.

It is nevertheless possible to activate these traces via the following file: C:/Program Files / Alcatel\_PIMphony / <u>loggingConfiguration.config</u>

Or

C: / Documents and settings / <user name> / A4902Logs / loggingConfiguration.config

- $\Rightarrow$  To activate the traces, modify the value loggingEnabled="true"
- ⇒ To deactivate the traces, modify the value loggingEnabled="false"

# 7 TSP (ALCATEL TELEPHONE SERVICE PROVIDER)

## 7.1 TSP for SIP phones

TSP v6.6 can be configured and used with "8082 My IC Phone" and generic SIP Phones, for the management of calls in association with external dialers (Outlook® dialer, Goldmine® dialer, ...). TSP v6.6 remains compatible with other internal sets models (IP-Touch, UA) used on OmniPCX Office.

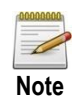

OT 4135 Conference module cannot be associated with the TSP.

### 7.2 Installation

The Alcatel TSP has to be installed when an external PIM dialer (for example the Outlook® dialer) is in use in a TAPI environment.

#### Important:

The following installation has to be respected when the TSP is installed on ALL Microsoft® OS (XP, Vista, Seven).

To install and to use the TSP with or without PIMphony application installed, use the following command line:

Example given to perform calls from a PIM dialer using the set EDN number 101 connected on the OXO 192.168.92.246:

"J:\PIMphony\v6.6\_Build\_2710\install\_tsp.exe" /hostname:192.168.92.246 /edn:101

• Path where the install\_tsp.exe is located must be written between inverted commas as the example.

### 7.3 TSP compatibility with Windows® Seven

- The TSP is compatible with Windows® 7 (32- bit and 64-bit).
- The software "install\_tsp\_64.exe" has to be installed on Windows® 7 **64-bit**, in the same way than described in chapter "7.2 Installation".
- The software "install\_tsp.exe" " has to be installed on Windows® 7 **32-bit**, in the same way than described in chapter "7.2 Installation".

### 7.4 Microsoft<sup>®</sup> Restriction Notice for Windows<sup>®</sup> Vista and Seven

The Microsoft<sup>®</sup> Phone dialer is not supported since Windows<sup>®</sup> Vista and Windows<sup>®</sup> 7 for 32 and 64-bit operating system.

This feature was intentionally removed by Microsoft<sup>®</sup> and has nothing to do with Alcatel TSP management.

## 7.5 Microsoft<sup>®</sup> Restriction Notice for TAPI line ID

To retain the permanent-Line-ID constant, it is mandatory that the telephony services needs to be run as a Local system account only. Because the local system can only access the HKEY\_LOCAL\_MACHINE registry key.

This is a Microsoft® Restriction: For further information refer the below URL:

http://msdn.microsoft.com/en-us/library/ms684190(v=vs.85).aspx http://msdn.microsoft.com/en-us/library/ms684272(v=vs.85).aspx

## 8 PIMphony IP MULTIMEDIA

### 8.1 Supported headsets

Since PIMphony v4.4

• Eutectics (ref: IPP200) external USB handset (replaces the Audibit handset).

Since PIMphony v5.0

• GN-Netcom® (ref: GN-2100) external USB wired headset.

Since PIMphony v5.1

• Plantronics® DECT wireless headset (ref: CS60).

Since PIMphony v6.2

• Plantronics "Voyager® 510 Bluetooth" with its associated Plantronics USB Bluetooth adapter (dongle).

Since PIMphony v6.4

- Jabra® BIZ 620 USB wired headset.
- Plantronics Blackwire<sup>™</sup> C220.

Since PIMphony v6.4 Build 2340 the following headset adapter and head sets are supported.

- Plantronics® DA45 USB Adapter
- Plantronics® Blackwire<sup>™</sup> C210
- Plantronics Blackwire<sup>™</sup> C420
- Plantronics Calisto® P420
- Plantronics Voyager® Pro B230
- Plantronics Savi® Office W440
- Plantronics Savi® Office W740
- Plantronics Savi® Office WO300/A
- Plantronics Savi® Office WO350/A

Since PIMphony v6.4 Build 2370 the Jabra® headsets listed below along with reference model are supported:

| Headset Name                       | GNNetcom UK/EU ref                                                                                                    | GNNetcom US ref                                                                                      |  |  |
|------------------------------------|----------------------------------------------------------------------------------------------------|----------------------------------------------------------------------------------------------------|--|--|
| LINK 280 USB-to-QD adapter (2)     | 280-09                                                                                                    | 280-09                                                                                               |  |  |
| LINK 350 USB Bluetooth adapter (3) | 100-63400000-59                                                                                                    | 100-63400000-59                                                                                      |  |  |
| BIZ 2400 USB DUO                   | 2499-829-104                                                                                                    | 2499-829-105                                                                                         |  |  |
| GN 2000 USB                        | 20001-032                                                                                                    | 20001-032                                                                                            |  |  |
| UC VOICE 150 DUO                   | 1599-829-209                                                                                                    | 1599-829-209                                                                                         |  |  |
| UC VOICE 250                       | 2507-829-209                                                                                                    | 2507-829-209                                                                                         |  |  |
| UC VOICE 550                       | 5593-829-209                                                                                                    | 5593-829-209                                                                                         |  |  |
| SPEAK 410                          | 7410-209                                                                                                    | 7410-209                                                                                             |  |  |
| PRO 9470 ***                       | UK : 9470-29-707-102<br>EU : 9470-26-904-101                                                                                                    | 9470-65-707-105                                                                                      |  |  |
| PRO 9465                           | UK : 9465-29-804-102<br>EU : 9465-29-804-101                                                                                                    | 9465-69-804-105                                                                                      |  |  |
| PRO 9460 DUO ***                   | UK : 9460-29-707-102<br>EU : 9460-29-707-101                                                                                                    | 9460-69-707-105                                                                                      |  |  |
| PRO 9450                           | Midi variant<br>UK : 9450-25-507-102<br>EU : 9450-25-507-101<br>Flex variant<br>UK : 9450-25-707-102<br>EU : 9450-25-707-101<br>Duo flex variant<br>UK : 9450-29-707-102 | Midi variant<br>9450-65-507-105<br>Flex variant<br>9450-65-707-105<br>Duo variant<br>9450-69-707-105 |  |  |
| PRO 930 USB ***                    | EU : 9450-29-707-101<br>UK : 930-25-509-102<br>EU : 930-25-509-101                                                                                                    | 930-65-509-105                                                                                       |  |  |
| GO 6430                            | UK : 6430-17-20-202<br>EU : 6430-17-20-201                                                                                                    | 6430-17-20-205                                                                                       |  |  |
| GO 6470                            | UK : 6470-15-207-502<br>EU : 6470-15-207-501                                                                                                    | 6470-15-207-505                                                                                      |  |  |
| GO 660                             | 5078-228-209                                                                                                    | 5078-228-209                                                                                         |  |  |
| GN 9330e USB ***                   | UK : 9337-509-402<br>EU : 9337-509-401                                                                                                    | 9337-509-405                                                                                         |  |  |
| GN 9350e ***                       | UK : 9356-607-402<br>EU : 9356-607-401                                                                                                    | 9326-607-405                                                                                         |  |  |

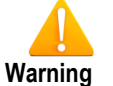

\*\*\* Headsets passed with bellow restrictions.

- Auto-answer is not available.
  - The audio path is not established in the listening part of the audio wizard. This occurs only during the audio wizard.
- Ring back tone is not heard for outgoing calls.

#### Since PIMphony v6.5

Qualification test result with Windows XP and Windows 7 operating system for OXO release R820/036.001 includes the below restrictions over:

- Plantronics Blackwire<sup>™</sup> C220.
- Plantronics Voyager® Pro B230
- Jabra® GO 6470
- Jabra® BIZ 620 USB wired headset.

When an outgoing call over sip trunk is made from PIMphony IP there is no ringing tone on the Jabra GO 6470 headset.

When the call is answered from PIMphony IP there is a delay in establishing the voice path (SIP calls only) and not on local calls, if call is answered from the headset then no issues. The above two restriction applies also for OXO R810/058.002.

### 8.2 In case of PIMphony IP audio troubles

- When having audio quality issues (like no audio path on headset), check the present PC audio board driver version in place.
- Check from Microsoft® Windows® "Device manager" / "Audio properties" / "Update driver" if a newer version is proposed.
- Check also on the official audio board manufacturer's web site if a newer audio driver is proposed.
- If a newer audio board driver is proposed, download and install this latest audio driver to the PC.
- Check then again the PIMphony IP / headset audio quality and associated parameters: start PIMphony IP Audio wizard: Tools / Options / VoIP / Audio Wizard.

### 8.3 PIMphony IP / VoIP Traces

Specific VoIP traces can be activated and retrieved.

In case of problem with PIMphony IP Multimedia, always attach in the eSR the VoIP log files activated from "log4cxx.xml" file.

This file is found in the PIMphony installation directory (once PIMphony is installed, in "Program Files").

- Go to PIMphony installation path, for example: C:/program Files/Alcatel-PIMphony/.
- Open this "log4cxx.xml" file and go to following lines :
- <root><!--<level value="INFO" class="org.apache.log4j.xml.Level" /> --> <level value="OFF" class="org.apache.log4j.xml.Level" /> </root>

By default, the level value configured in this file is: value=OFF

Enable the traces :

To enable the log on all component, set the level of the root logger in "log4cxx.xml" file to the following level : FATAL, ERROR, WARN, INFO, DEBUG, TRACE or ALL (option "ALL" is recommended for full traces).

→ VoIP traces are now activated.

### Alcatel · Lucent

- Exit and restart PIMphony.
- Reproduce the problem observed with PIMphony IP Multimedia.
- → The logs (Abers.txt, AudioWizard.txt ...etc) will be created by default under the path: TMP\Alcatel-Lucent \MPC\VOIP\

The path can be changed by replacing the value field under each "appender name", in the "log4cxx.xml" file (values are visible at the beginning of this file) :

<appender name="VoipAlarmFile" class="org.apache.log4j.DailyRollingFileAppender"> <param name="File" value="\${TMP}\Alcatel-Lucent \MPC\VOIP\VoipAlarm.log"/> (Then for "AudioWizard.log", then "Abers.log", ...)

- Zip all the logs present in this folder and attach this zip file in the eSR.
- At the end of the tests (traces finished), change the "log4cxx.xml" file to the value "OFF" in the PIMphony installation directory.

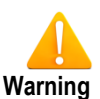

Restriction

- When user is migrated to PIMphony 6.4.2340( or higher versions), then disable Acoustic Echo Cancellation in audio wizard when using headset.
- AEC must be set only for hands free.

# 9 SUPPORTED OS/PIM

## 9.1 Operating System

| OS                                        | PIMphony | PIMphony IP | TSP | SPI for<br>Microsoft<br>TAPI Server |
|-------------------------------------------|----------|-------------|-----|-------------------------------------|
| Windows® 2000 Server (SP4) [32-bit]       | Yes      | No          | No  | Yes                                 |
| Windows® 2000 Pro (SP4) [32-bit]          | Yes      | Yes         | Yes | No                                  |
| Windows® Server 2003 (SP1, SP2) [32-bit]  | Yes      | No          | No  | Yes                                 |
| Windows® Server 2003 R2 (SP2) [32-bit]    | Yes      | No          | No  | Yes                                 |
| Windows® 2008 server (SP2) [32-bit]       | Yes      | No          | No  | Yes                                 |
| Windows® 2008 R2 TSE (SP1) [64-bit]       | Yes      | No          | No  | Yes                                 |
| Windows® XP [64-bit]                      | Yes      | No          | No  | No                                  |
| Windows® XP Pro (SP1,SP2,or SP3) [32-bit] | Yes      | Yes         | Yes | No                                  |
| Windows® XP Home (SP1,SP2,SP3) [32-bit]   | Yes      | Yes         | Yes | No                                  |
| Windows® Vista 32-bit edition (SP1, SP2)  | Yes      | Yes         | Yes | No                                  |
| Windows® Vista 64-bit edition             | Yes      | No          | No  | No                                  |
| Windows® 7 (SP1) [32-bit]                 | Yes      | Yes         | Yes | No                                  |
| Windows® 7 (SP1) [64-bit]                 | Yes      | Yes         | Yes | No                                  |

### 9.2 Internet Explorer

• IE 6.0 or higher

### 9.3 PIMs

- Microsoft<sup>®</sup> Outlook 2000, XP, 2003, 2007, 2010.
- Microsoft<sup>®</sup> Access 2000, XP, 2003, 2007, 2010[32 bit edition]
- Goldmine<sup>®</sup> 5.7, 6.5, 6.7, 7.0, 7.5, 8.0, 8.5, 9.0.
- Act! 6, 2006 (8.0), 2007 (9.0), 2008 (10.0), 2009 (11.0), 2010 (12.0), 2011 (13.0), 2012 (14.0).
- IBM Lotus<sup>®</sup> Notes 5.02 to 6.5, 8.0, 8.5.

From PIMphony 6.5 the Outlook<sup>®</sup> 2010 in 64 bit windows OS is supported. In order to give Outlook<sup>®</sup> 64 bit support, an additional setup for a pre-request add in will run (only for the 64 bit Windows OS – Windows<sup>®</sup> 7, Server 2008, Vista SP1) on background.

Since the installation of the pre-request add in is mandatory for the Outlook<sup>®</sup> 2010 64 bit PIM support, the UAC warning has to be accepted. On cancellation of this UAC warning, UAC will stop the add in installation and will not provide the support of Outlook<sup>®</sup> 64 bit.

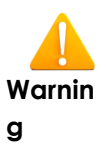

If the Alcatel-Lucent<sup>®</sup> TSP is installed without PIMphony application for use Act<sup>®</sup> 2006, 2007, 2008, 2009, 2010, 2011 or Goldmine<sup>®</sup> 7.0, 7.5, 8.0, 8.5 & 9.0, the registry key. HKEY\_CURRENT\_USER\Software\Alcatel\Tspi\_CSTA\Provider\MediaDataModem must be set to **1** manually.

## 9.4 Using Act!<sup>®</sup> 2006 (and over) with PIMphony

In order to use PIMphony with Act!<sup>®</sup> 2006 or higher, you must copy the file "PIMphony.ActPlugin.dll" located in the "plugins" directory of your PIMphony installation directory (C:/Program Files / Alcatel\_PIMphony / Plugins) into the "plugins" directory of your Act!<sup>®</sup> installation directory. An administrator is necessary if user has no right to write to Act!<sup>®</sup> plugins directory. Then restart Act!<sup>®</sup> and configure PIMphony to use the Act!<sup>®</sup> 2006 PIM driver. If this file is not copied, the communication between PIMphony and Act!<sup>®</sup> is not possible.

If a new version of the plug-in file is available and installed in the PIMphony "plugins" directory, you will have to copy it again into the Act!<sup>®</sup> "plugins" directory and to restart Act!<sup>®</sup> in order to take the changes into account.

## **10 NOT SUPPORTED**

- PIMphony IP (PC Multimedia) v6.4 is not compatible with wireless LAN topology
- All Windows<sup>®</sup> version before Windows<sup>®</sup> 2000 SP4 Pro (Windows<sup>®</sup> 9x/Me)
- Windows<sup>®</sup> XP Media Edition
- Windows<sup>®</sup> Server 2003 64-bit
- Windows<sup>®</sup> Vista 64-bit (for PIMphony IP Multimedia and TSP)
- Windows<sup>®</sup> XP 64-bit edition (for PIMphony IP Multimedia and TSP)
- PIMphony IP Multimedia not supported on Windows<sup>®</sup> server 2000 / 2003 / 2008
- Act!<sup>®</sup> 2005 (Act!<sup>®</sup> 7)
- Access<sup>®</sup> 2010 (64-bit)

# 11 CORRECTION BUILD 2740 (Official Delivery)

### 11.1 Application

- crms00422206 PIMphony password configuration fails first time after password reset.
- crms00440035 Slow down of PIMphony while answering the call and making transfer.

### 11.2 IP-API V5.0.0.5

- None
- 11.3 Abers V6.6.1.2 (since v6.4 Build 2340)
  - None
- 11.4 TSP V6.6 2740.1 (since v6.6 Build 2740)
  - None

## 12 CORRECTION BUILD 2730 AND BUILD 2735 (Not Delivered)

Note: Correction are made available in the next official delivery

## 13 CORRECTION BUILD 2725 (Official Delivery)

### 13.1 Application

- crms00404914 Different call options are not working in PIMphony supervision window.
- crms00420577 PIMphony v6.6 Build 2715 security issue with libcurl.dll.
- crms00399993 PIMphony Outlook® plug-in freeze.
- crms00417476 PIMphony # Mark as read and unread are available even when the voicemails are empty.

### 13.2 IP-API V5.0.0.5

• None

### 13.3 Abers V6.6.1.2 (since v6.4 Build 2340)

• None

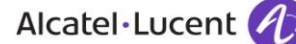

### 13.4 TSP V6.6 2725.1 (since 6.6 Build 2720)

- crms00413825 My IC Social Networks : Missing pages in Help on line FR and DE
- crms00415427 My IC Social Networks : TAPI 2.0 client mode auto reconnection failed
- crms00414047 My IC Social Networks German translation issues
- crms00404004 My IC Social Networks : Language of HOL and license is always English
- crms00403998 My IC Social Networks : mix of languages in the Outlook® > Tools > Options > Social Network
- crms00403839 My IC Social Networks : some labels in English during installation in French
- crms00406148 My IC Social Networks makes Outlook® crash
- crms00414971 My IC Social Network direct dialing and IQ dialing is not working

## 14 CORRECTION BUILD 2720 (Not Delivered)

Note: Corrections are made available in the next official delivery

# 15 CORRECTION BUILD 2715 (Official Delivery)

Note: PIMphony v6.6 Build 2715 has the same correction level as PIMphony v6.5 build 2565.

### 15.1 Application

- crms00398426 Alcatel TSP removed from Phone and Modem options while uninstalling PIMphony.
- crms00407012 PIMphony call log in reverse order
- crms00398482 PIMphony Call Log issue with Slovakia PC
- crms00390174 PIMphony : Name-number mismatch in call log when PIM driver is configured

### 15.2 IP-API V5.0.0.5

- None
- 15.3 Abers V6.6.1.2 (since v6.4 Build 2340)
  - None

### 15.4 TSP V6.6 2715.1 (since v6.6 Build 2715)

- crms00400455 Outlook® freezes and/or crashes while using My IC Social Networks
- crms00404238 Outlook® svchost.exe crash while using My IC Social Networks
- crms00408039 My IC Social Networks blocked Outlook® and PC at 1st start.

# 16 CORRECTION BUILD 2710 (Official Delivery)

### 16.1 Application

• crms00000000 - Integrated the translated aochelp.chm files

### 16.2 IP-API V5.0.0.5

- None
- 16.3 Abers V6.6.1.2 (since v6.4 Build 2340)
  - None

### 16.4 TSP V6.6 2710.1 (since v6.6 Build 2710)

• None

## 17 CORRECTION BUILD 2700 and 2705 (Not Delivered)

Note: Correction are made available in the next official delivery

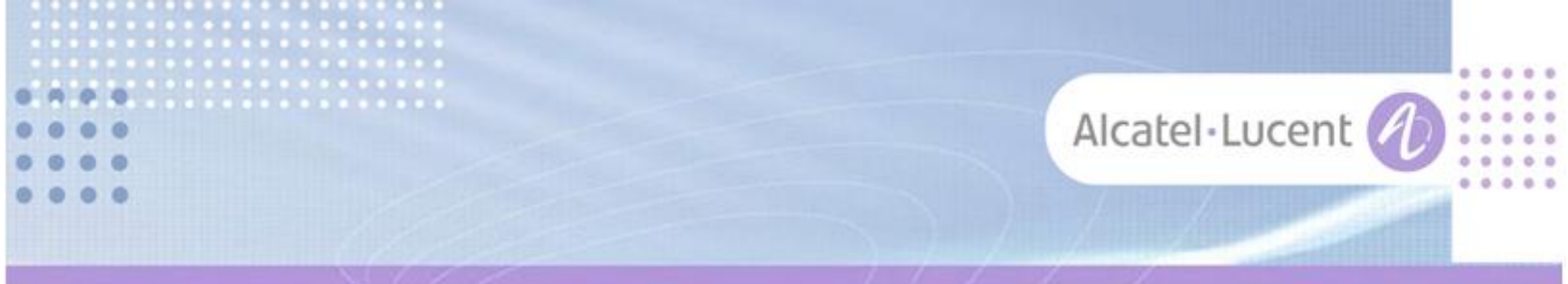

#### Follow us on Facebook and Twitter

Stay tuned on our Facebook and Twitter channels where we inform you about:

- New software releases
- New technical communications
- AAPP InterWorking Reports
- Newsletter
- Etc.

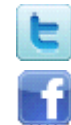

twitter.com/ALUEnterpriseCare

facebook.com/ALECustomerCare

#### Submitting a Service Request

Please connect to our eService application at: <a href="https://businessportal.alcatel-lucent.com/alugesdp/faces/gesdp/customerSupport/CustomerSupport.jspx">https://businessportal.alcatel-lucent.com/alugesdp/faces/gesdp/customerSupport/CustomerSupport.jspx</a>

Before submitting a Service Request, make sure that:

- In case a Third-Party application is involved, that application has been certified via the AAPP
- You have read through the Release Notes which lists new features available, system requirements, restrictions etc. available in the <u>Technical Knowledge Base</u>
- You have read through the Troubleshooting Guides and Technical Bulletins relative to this subject available in the <u>Technical Knowledge Base</u>

- END OF DOCUMENT -